# **BYOD - connecting to the wireless**

### Windows 7

1) Click on the wireless icon (bottom right)

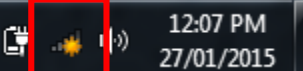

2) Select detnsw from the list and click connect

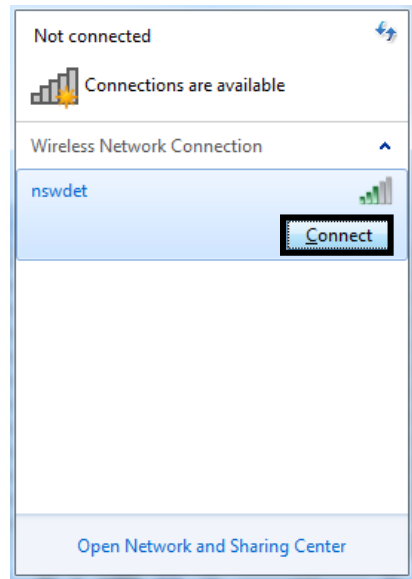

Then press enter, if sucessful you will be connected to the wireless, and don't need to go any further. If the process fails, click cancel and proceed to step 4

 Open up the wireless menu again (click the icon) then click "Open Network and Sharing Center" then "Manage wireless networks"

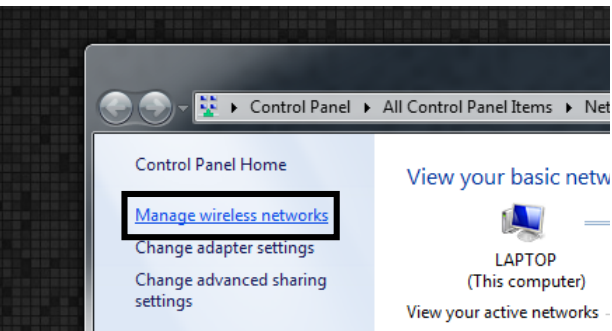

- 5) Click Add, then add in the following details:
  - Network name: detnsw
  - Security type: WPA2-Enterprise
  - Encryption type: AES

Also ensure that "Start this connection automatically" is checked.

- 6) Then click next, and "Change connection settings"
- 7) Select the security tab, and click settings

| Security type:    | WPA2-Enterprise         | - |
|-------------------|-------------------------|---|
| incryption type:  | AES                     | • |
| haasa a natuurk a | uthen tration motionals |   |
| hoose a network a | uthentication method:   |   |

#### 8) Then configure:

| Select Authentication Method                                                                                 | :<br>HAP v2)  Configure                    |
|----------------------------------------------------------------------------------------------------|--------------------------------------------|
| Enable East Reconnect     Enforce Network Access P     Disconnect if server does     Enable Identity Privacy | rotection<br>not present cryptobinding TLV |
|                                                                                                    | OK Cancel                                  |

 Uncheck "Automatically use my Windows login name and password". Then press OK, and then OK again to close the "Protected EAP" window. You should be back at the security tab.

#### 10) Click on Advanced settings

| nswdet Wireless Network Properties    |                                   |      |
|---------------------------------------|-----------------------------------|------|
| Connection Security                   |                                   |      |
|                                       |                                   |      |
| Security type:                        | WPA2-Enterprise                   |      |
| Encryption type:                      | AES 🔻                             |      |
|                                       |                                   |      |
|                                       |                                   |      |
| Choose a network au                   | thentication method:              |      |
| Microsoft: Protected                  | EAP (PEAP)                        |      |
| Remember my cre<br>time I'm logged or | dentials for this connection each |      |
|                                       |                                   |      |
|                                       |                                   |      |
|                                       |                                   |      |
| Advanced settings                     |                                   |      |
| Auvancea actaings                     |                                   |      |
|                                       |                                   |      |
|                                       |                                   |      |
|                                       |                                   |      |
|                                       | ОК Са                             | ncel |

11) Tick "Specify authentication mode" and select "User Authentication" from the drop down list".

| 4 | Advanced settings                      |
|---|----------------------------------------|
|   | 802.1X settings 802.11 settings        |
|   | Specify authentication mode:           |
|   | User authentication   Save credentials |
|   | Delete credentials for all users       |
|   |                                        |

12) Press the "Save credentials" button, then put in your internet username and password, example:

Username: Lisa.simpson@detnsw

Then press OK on each of the remaining open windows to complete the process

 Click on the network icon in the bottom hand corner, and select detnsw from the list to try connecting again.

### Windows 10

- Click on the wireless icon in the bottom right hand corner of the screen
- 2) Click on detnsw, then connect
- Enter your internet username and password adding @detnsw to the end of your username

| nswdet<br>Secured<br>Enter your user name and password |        |  |  |
|--------------------------------------------------------|--------|--|--|
| jane.doe@detnsw ×                                      |        |  |  |
| •••••                                                  |        |  |  |
| ОК                                                     | Cancel |  |  |

4) Press continue/connect when prompted, this will accept the network certificate.

|                    | nswdet<br>Secured<br>Continue connecting?<br>If you expect to find nswdet in this location, go<br>ahead and connect. Otherwise, it may be a<br>different network with the same name.<br>Show certificate details |         |        |
|--------------------|----------------------------------------------------------------------------------------------------|---------|--------|
|                    |                                                                                                    | Connect | Cancel |
|                    |                                                                                                    |         |        |
|                    | vork set                                                                                                    |         |        |
| <i>la</i><br>Conne | cting                                                                                                    |         |        |

 You may also be prompted to enter your proxy username and password, this is the same as previously entered, including @detnsw at the end of your username

### iPads

- 1) Open the settings app, and select Wi-Fi from the list on the left of the screen
- 2) Click on the arrow to the right of the detnsw option
- Down the bottom of the screen, for HTTP proxy, select the Auto option, leave the field blank, and press enter.
- It will ask you to accept a Certificate, click "Accept" to connect to the wireless

## **Android devices**

- Open your settings app, and select Wifi/Wireless from the list
- 2) Select detnsw from the list
- Make sure the following settings (if available) are configured as follows:
  - Security: 802.1x EAP
  - EAP Method: PEAP
  - Phase 2 Authentication: MSCHAPV2
  - No certificate selected

You will also need to specify your username and password for the wireless, as an example example:

- Identity: Lisa.simpson@detnsw (don't forget the @detnsw)
- Tick to enable Advanced settings
- Proxy settings: autoconfig
- Pac web address: http:// pac.det.nsw.edu.au/fib/proxy.pac
- 4) Then press connect

### Chromebooks

- 1) Start up the chromebook as normal
- 2) When asked, select detnsw from the network list, and use the following details:
  - SSID: detnsw
  - EAP method: PEAP
  - Phase 2 authentication: MSCHAPv2
  - Server CA certificate: Do not check
  - User certificate: None installed
  - Identity: your username@detnsw
  - Password: \*\*\*\*\*\*\*\*\*\*\*\*\*\*\*\*
- On the bottom right hand corner, click on the WiFi symbol. Then click on No network and detnsw.
- 4) Click on Settings.
- 5) Put a tick next to Allow proxies for shared networks.
- Click on the WiFi symbol on the bottom right hand corner of the desktop again and click on Connected to detnsw.
- 7) Connection type: select auto proxy configuration and next to Auto configuration URL type: http://pac.det.nsw.edu.au/fib/proxy.pac
- Open the Chrome browser and go on to any internet site. You will be asked to fill in your portal username and password. Type in your portal username and password.

### Connecting a Mac to the school wireless

Click on the Wi-Fi icon in the top right hand corner, and ensure Wi-Fi is turned on
 \$ 97% Top Mon 1:17 PM Stepher

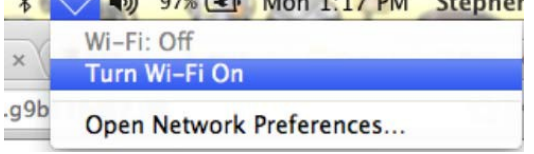

- 2) Select detnsw from the drop down list
- 4) You should now be connected to the wireless (shown by a tick)

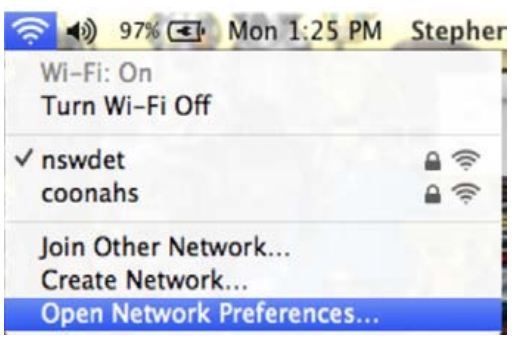

- 5) Select Open Network Preferences, then press Advanced (near the bottom of the window)
- 6) Select the proxies tab and ensure that Auto Proxy Discovery is checked

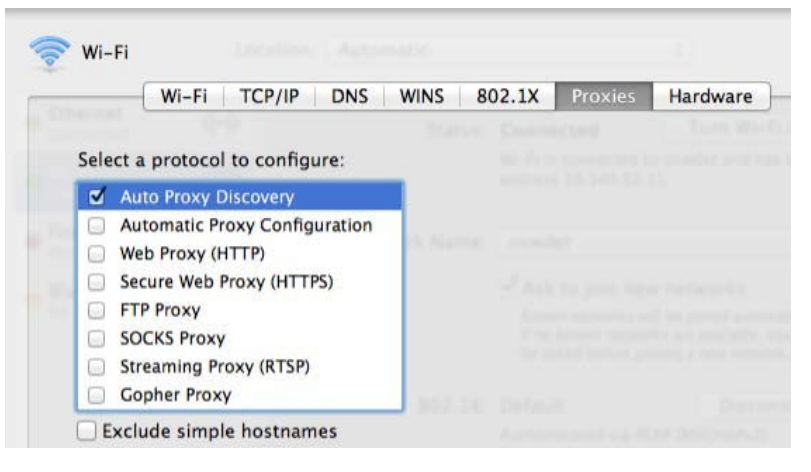